## キャッシュクリア方法 (Android)

• ブラウザ内のメニューアイコンから〔履歴〕をタップ

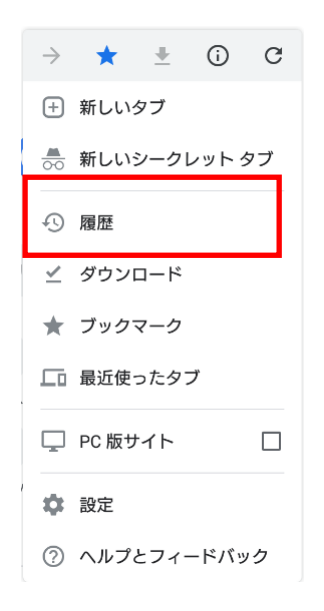

• 〔閲覧履歴データを消去する〕をタップ

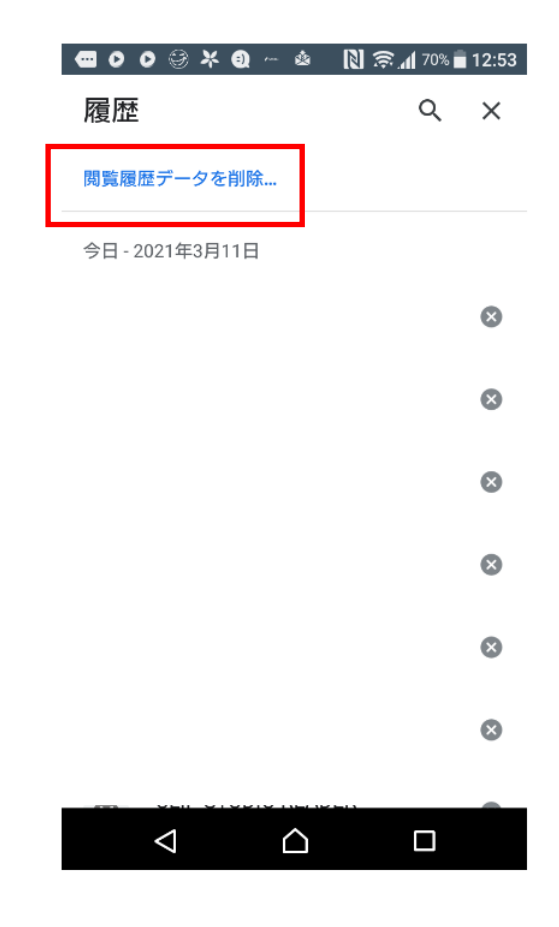

〔期間〕に「全期間」を指定。〔キャッシュされた画像とファイル〕にチェックし、
〔データを消去〕をタップ

データを削除

| ←  | 閲覧履歴データの削除                                          |                            | 0 |
|----|-----------------------------------------------------|----------------------------|---|
|    | 基本設定                                                | 詳細設定                       |   |
| 期間 |                                                     | 全期間                        | • |
| C  | 閲覧履歴<br>アドレスバーの履歴と<br>リート データを削除し                   | :オートコンプ<br>ノます。            |   |
| ٩  | Cookie とサイトデ・<br>ほとんどのサイトから<br>ます。                  | <b>−夕</b><br>•ログアウトし       |   |
|    | キャッシュされた画像とファイ<br>ル                                 |                            |   |
|    | 193 MB を解放します<br>っては、次回アクセス<br>込みがこれまでより遁<br>があります。 | 。サイトによ<br>する際に読み<br>くなる可能性 |   |